# راظتنا ةمئاق وأ لاخدإ ةطقن فذح ةيفيك

### تايوتحملا

<u>قمدق ملا</u> <u>قمدق ملا</u> <u>قمد ختس مل ا تاب لطت ملا</u> <u>تاب لطت ملا</u> <u>قمد ختس مل ا تان وكملا</u> <u>قم خاق نا تافط خ</u> <u>قم خاق لا تا موجوت تاي جيت ارتس ا ني يعت ل تاوطخ</u> <u>قم خاول ا فرد ال مي جوت ا مي جوت ا مي جيت ارتس ا فرد عارجا</u> <u>قل كش مل ا</u>

ەمدقملا

.WebEx لاصتا زكرم يف راظتنا ةمئاق وأ لاخدإ ةطقن فذح ةيفيك دنتسملا اذه حضوي

## ةيساسألا تابلطتملا

#### تابلطتملا

:قيلاتلا عيضاوملاب ةفرعم كيدل نوكت نأب Cisco يصوت

- Cisco Webex نم لاصتالا زكرم ●
- هيجوتلا ةيجيتارتسإ ●

#### ةمدختسملا تانوكملا

- دادمإلا •
- ەيجوتلا ةيجيتارتسإ ●

.مەب ةصاخلا ةكبشلل ةيساسألا قينبلا ىل WebEx لاصتا زكرم رشنب اوماق نيذلا ءاكرشلاو ءالمعلا دنتسملا اذه فدەتسي :ةظحالم

### ةمئاقلاو لاخدإلا ةطقن ءاشنإل تاوطخ

دادمإلا ىلع رقناو <u>https://portal.ccone.net</u> ربع ةباوبلا ىلا لوخدلا ليجستب مق **1 قوطخلا**.

ةديدج لاخدا قطقن قوف رقنا .دادعإلاا تحت راظتنا قمئاقو (EP) لاخدا قطقن نيوكت **.2 قوطخلا** يلاوتلا ىلع قديدج راظتنا قمئاق بيوبت تامالعو.

| uluili.<br>cisco                        | =                                           | <b>1</b> 2 | CCOne_TAC   Loc | al Time 💿 Vishal Goyal 🕂 | - o:     |
|-----------------------------------------|---------------------------------------------|------------|-----------------|--------------------------|----------|
| 28 Dashboard                            | CCOne_TAC Dashboard × Entry Point × Queue × |            |                 |                          |          |
| Provisioning ~                          | Entry Points                                |            |                 | Help ③ Entry Point       | s > List |
| <ul> <li>CCOne_TAC</li> </ul>           | + New Entry Point                           |            |                 | Search                   |          |
| ○ Entry Points/Queues ~                 |                                             |            |                 |                          |          |
| <ul> <li>Entry Point</li> </ul>         | Name IL Channel Type IT Description         | lî St      | atus 🕸          | ID                       | JI .     |
| O Queue                                 | O avinashtest1 Telephony avinashtest        |            | ctive           | AXCuuySWFt2-Tpg9eR09     |          |
| <ul> <li>Outdial Entry Point</li> </ul> | O Avinu Test Telephony Avinu Test           | •          | ctive           | AXIRexMfxAxm2uGRRz-f     |          |
| <ul> <li>Outdial Queue</li> </ul>       | O Chand_test Telephony                      | A          | ctive           | AW4-mr8d-7t3T4bz80zk     |          |

#### Queue - Cisco\_TEST\_Q و Cisco\_TEST\_EP ءاشنإ مت - الخدالاا ةطقن :ةظحالم

|                                   | ≮্ব                              |
|-----------------------------------|----------------------------------|
| CCOne_TAC Dashboard × Entry Point | X Queue X                        |
| Entry Point                       | Help O Entry Point > View        |
| General Settings                  |                                  |
| Name                              | Cisco_Test_EP                    |
| Description                       |                                  |
| Туре                              | Entry Point                      |
| Channel Type                      | Telephony                        |
| Status                            | Active                           |
| Advanced Settings                 |                                  |
| Service Level Threshold           | 120 seconds                      |
| Maximum Active Calls              | 10                               |
| Control Script URL                | http://localhost:8000/CCOne_TAC/ |
| IVR Requeue URL                   | http://localhost:8000/CCOne_TAC/ |

|                                             | ø | ۵ | CCOne_TAC   Local Time | 🕒 Vishal Goyal 🗸 | ¢      |
|---------------------------------------------|---|---|------------------------|------------------|--------|
| CCOne_TAC Dashboard × Entry Point × Queue × |   |   |                        |                  |        |
| Queue                                       |   |   |                        | 🖉 Help 🛛 Q Queue | > View |
| General Settings                            |   |   |                        |                  |        |
| Name Cisco_Test_Q                           |   |   |                        |                  |        |
| Description                                 |   |   |                        |                  |        |
| Type Queue                                  |   |   |                        |                  |        |
| Check Agent Availability No                 |   |   |                        |                  |        |
| Channel Type Telephony                      |   |   |                        |                  |        |
| Status Active                               |   |   |                        |                  |        |
| Advanced Settings                           |   |   |                        |                  |        |

#### لاخدالا ةطقنل ەيجوت تايجيتارتسا نييعتل تاوطخ ةمئاقلاو

يلاوتلا ىلع راظتنالا ةمئاقو EP نم لكل ەيجوتلا تايجيتارتسا نييعتب مق

|     | ululu<br>cisco        | Routing - Te          | am Capacity Control Scripts | Resources Queue P | recedence     |             |              |                 | ( Vi                     | shal Goyal 👻 |
|-----|-----------------------|-----------------------|-----------------------------|-------------------|---------------|-------------|--------------|-----------------|--------------------------|--------------|
| Rou | uting Strateg         | <b>Jy</b> List View   |                             |                   |               |             |              | 🛗 Calendar View | > 🏭 List View > 🏥 Delete | d Strategies |
|     |                       | Select Entry Point/Qu | ueue Cisco_Test_EP          |                   |               | ¥           |              |                 |                          |              |
| •   | - New Strategy        |                       |                             |                   |               |             |              |                 | Search                   | $\supset$    |
|     | Name                  | lt in                 | 11 Status                   | 11 Default        | IT Repetition | Start Date  | 1 Start Time | 11 End Time     | 11 End Date              |              |
|     | Current-Cisco_Tes     | t_EP_RS AXMeRBpmtl    | JuxKYz-QU7w Current         | No                | Daily         | 05-Jul-2020 | 0000         | 2400            | 05-Jul-2020              |              |
|     | ···· Cisco_Test_EP_RS | AXMeQ_J-Aw            | 2KIZQtnpW9 Active           | No                | Daily         | 05-Jul-2020 | 0000         | 2400            | 30-Dec-2020              |              |
|     |                       |                       |                             |                   |               |             |              |                 |                          |              |
|     |                       |                       |                             |                   |               |             |              |                 |                          |              |
|     |                       |                       |                             |                   |               |             |              |                 |                          |              |
|     |                       |                       |                             |                   |               |             |              |                 |                          |              |
| ~   |                       |                       |                             |                   |               |             |              |                 |                          |              |

|       |                     | Select | Entry Point/Queue    | - Cisco_ | Test_Q       |               | •            |               |            |             |
|-------|---------------------|--------|----------------------|----------|--------------|---------------|--------------|---------------|------------|-------------|
| New S | Strategy            |        |                      |          |              |               |              |               |            | Search      |
| N     | ame                 |        | ID                   | t Stat   | us 👫 Default | UT Repetition | 1 Start Date | J1 Start Time | 1 End Time | IT End Date |
| • •   | urrent-Cisco_Test_Q | RS     | AXMeRct7tpg02XKIJdUY | Curr     | ent No       | Daily         | 05-Jul-2020  | 0000          | 2400       | 05-Jul-2020 |
| _     | isco_Test_O_RS      |        | AXMeRaOrS4nxC49TX2Cy | Activ    | e No         | Daily         | 05-Jul-2020  | 0000          | 2400       | 30-Dec-2020 |

#### ەيجوتلا ةيجيتارتسإ فذح ءارجإ

Cisco\_TEST\_Q - راظتنالاا ةمئاق فذح لواحو ،Cisco\_TEST\_Q ل هيجوتالا قيجيتارتس فذحا

|      | ດໄທໄທ<br>cisco                                                                                             | Routing 👻        | Team Capacity  | Control Scripts | Resources Qu | eue Precedence |              |            |             | •           | Vishal Goyal 👻 |
|------|----------------------------------------------------------------------------------------------------|------------------|----------------|-----------------|--------------|----------------|--------------|------------|-------------|-------------|----------------|
| Rout | Routing Strategy List View 🗧 🖬 List View > 🏦 List View > 🏦 List View > 🏦 Calendar View > 🗯 Calendar View > |                  |                |                 |              |                |              |            |             |             |                |
|      |                                                                                                    | Select Entry Poi | nt/Queue       | - Cisco_Test_Q  |              |                | ¥            |            |             |             |                |
| +N   | ew Strategy                                                                                                |                  |                |                 |              |                |              |            |             | Search      |                |
|      | Name                                                                                                    | J1 ID            |                | 1 Status        | 11 Default   | 11 Repetition  | I Start Date | Start Time | 11 End Time | 11 End Date |                |
|      | Current-Ci Delete                                                                                          | RS AXMeRct       | 7tpg02XKIJdUY  | Current         | No           | Daily          | 05-Jul-2020  | 0000       | 2400        | 05-Jul-2020 |                |
| -    |                                                                                                    | AXMeRa           | DrS4nxC49TX2Cy | Active          | No           | Daily          | 05-Jul-2020  | 0000       | 2400        | 30-Dec-2020 |                |

| ،،ا،،،ا،،<br>cısco          | Routing 👻 Team Capa            | acity Control Scripts | Resources ( | Queue Precedence     |                           |               |              |                     | 💿 Vishal Goyal 🗸                 |
|-----------------------------|--------------------------------|-----------------------|-------------|----------------------|---------------------------|---------------|--------------|---------------------|----------------------------------|
| Routing Strateg             | <b>y</b> List View             |                       |             |                      |                           |               | ſ            | 🗎 Calendar View 💈 🏭 | List View > 🛍 Deleted Strategies |
|                             | Select Entry Point/Queue       | Cisco_Test_Q          |             |                      | •                         |               |              |                     |                                  |
| Well Done! Strategy AXMeRct | 7tpg02XKIJdUY successfully del | leted                 |             |                      |                           |               |              |                     | x                                |
| + New Strategy              |                                |                       |             |                      |                           |               |              | 5                   | Search                           |
| Name                        |                                | Î ID J                | Status      | Default<br>No record | Repetition<br>s available | 11 Start Date | 1 Start Time | 1 End Time          | 1 End Date                       |

Cannot deactivate - Virtual Team is referenced by other entities ()

#### ةلكشملا

- راظتنالاا ةمئاق فذح ةلواحم دنع نكلو Cisco\_TEST\_Q ل هيجوتلا ةيجيتارتسإ فذح مت **قيرفلا ىلا ةراشإلا متت - طيشنتلا ءاغلاٍ نكمي ال"** أطخ يطعت اهنإف ،Cisco\_TEST\_Q **"ىرخأ تانايك ةطساوب يرهاظلا** 

| As | ssociated Entities and Strategies for CiscoTestQ |                 | × |
|----|--------------------------------------------------|-----------------|---|
| _  | Routing Strategies                               |                 |   |
|    | ID                                               | Name            |   |
|    | AXMeRaOrS4nxC49TX2Cy                             | Cisco_Test_Q_RS |   |
|    |                                                  |                 |   |

ميجوتلا ةيجيتارتساب ظافتحالاا امب متي ةقيرطب ماظنلاا ميمصت مت :**قظحالم** ةداعإ ىلا ةجاحلا وأ يرشبلا أطخلا بنجتل "ةفوذحملا تايجيتارتسالا" نمض ةفوذحملا ثودح عم راظتنالا ةمئاق فذح ةيلمع لشفت يلاتلابو ،ميجوتلا ةيجيتارتسإ طيشنت ماظنلا يف ميجوتلا ةيجيتارتسإ دوجو" أطخلا

### الحل:

رفوتت .Cisco\_TEST\_Q - **راظـتنال.ا ةمئاق ددح<< ةفـوذحمل.ا تـايجيتارتسال.ا قوف رقنا <لخدمل.ا</mark> تحت ەيجوتـلا ةيجيتارتسإ ىلإ لـقـتنا .1 ةوطخلاا اەيلا راشملا ەيجوتـلا قىچىتارتس** 

| יו יי<br>כוס | CO Routing -                | Team Capacit | y Control Scripts | Resources  | Queue Precedence |           |                 |                 |                       | 😐 Vishal Goyal 🗸   |
|--------------|-----------------------------|--------------|-------------------|------------|------------------|-----------|-----------------|-----------------|-----------------------|--------------------|
| Deleted      | Routing Strategie           | es           |                   |            |                  |           |                 | 🛗 Calendar View | v > III List View > 🛍 | Deleted Strategies |
|              | Select Entry Po             | int/Queue    | Cisco_Test_Q      |            |                  | •         |                 |                 |                       |                    |
|              |                             |              |                   |            |                  |           |                 |                 | Search                |                    |
| Nai          | ime 👫 ID                    | J1           | Status            | 11 Default | I Repetition     | Start D   | ate 👫 Start Tir | ne 👫 End Time   | 11 End Date           |                    |
| Cis          | sco_Test_Q_RS AXMeRaOrS4nx0 | 49TX2Cy      | Active            | No         | Daily            | 05-Jul-20 | 20 0000         | 2400            | 30-Dec-2020           |                    |
|              |                             |              |                   |            |                  |           |                 |                 |                       |                    |

"ةفوذجملا تايجيتارتسالا" نمض "Cisco\_TEST\_Q\_RS" هيجوتلا ةيجيتارتسإ فذجا .2 ةوطخلا

| ıılııılıı<br>cısco         | Routing 👻 Team Capa             | city Control Scripts | Resources | Queue Precedence    |                     |            |               |                     | O Vi                 | ishal Goyal 🚽 |
|----------------------------|---------------------------------|----------------------|-----------|---------------------|---------------------|------------|---------------|---------------------|----------------------|---------------|
| Routing Strateg            | <b>y</b> List View              |                      |           |                     |                     |            | t             | 🛗 Calendar View 💈 👪 | List View > 🛍 Delete | ed Strategies |
|                            | Select Entry Point/Queue        | Cisco_Test_Q         |           |                     | •                   |            |               |                     |                      |               |
| Well Done! Strategy AXMeRc | t7tpg02XKIJdUY successfully del | eted                 |           |                     |                     |            |               |                     |                      | ×             |
| + New Strategy             |                                 |                      |           |                     |                     |            |               | :                   | Search               |               |
| Name                       |                                 | D I                  | Status    | Uefault<br>No recor | Contract Repetition | Start Date | ↓↑ Start Time | 1 End Time          | I End Date           |               |

#### ةيلمعلا تحجنو ،"فذح" قوف رقنا ،"Cisco\_TEST\_Q" ددح <<**راظتنالاا ةمئاق**<< **دادع|** ىل∣ لقتنا .3 ةوطخلا

| =                                           | 4 | ۵ | CCOne_TAC   Local Time            | Vishal Goyal 🗸        | ¢\$  |
|---------------------------------------------|---|---|-----------------------------------|-----------------------|------|
| CCOne_TAC Dashboard × Entry Point × Queue × |   |   | Vell Done!!<br>Cisco_Test_Q is de | eleted successfully   |      |
| Queues                                      |   |   | 🔳 Hel                             | <b>p Q</b> Queues > I | List |
| + New Queue                                 |   |   | Search                            |                       |      |

.Cisco\_TEST\_EP - راظتنالاا ةمئاق فذح لواجو ،Cisco\_TEST\_EP ل ميجوتالا قيجيتارتسإ فذحا

ا المان المان (مان المان المان المان المان المان المان المان المان المان المان المان المان المان المان المان المان المان الما

| ،،ا،،،ا،،<br>cısco         | Routing - Team           | Capacity Control Scripts | Resources Queue Precede | nce           |               |               |                               | 🗿 Vishal Go                    | yal <del>-</del> |
|----------------------------|--------------------------|--------------------------|-------------------------|---------------|---------------|---------------|-------------------------------|--------------------------------|------------------|
| Routing Strateg            | <b>y</b> List View       |                          |                         |               |               | ſ             | 🗎 Calendar View >             | 🗮 List View 🗁 🏦 Deleted Strate | egies            |
|                            | Select Entry Point/Queu  | e Cisco_Test_EP          |                         | *             |               |               |                               |                                |                  |
| Well Done! Strategy AXMeRB | pmtUuxKYz-QU7w successfu | ully deleted             |                         |               |               |               |                               | x                              |                  |
| + New Strategy             |                          |                          |                         |               |               |               |                               | Search                         |                  |
| Name                       |                          | lt in li                 | Status Defa             | It Repetition | ↓î Start Date | ↓↑ Start Time | $\downarrow\uparrow$ End Time | 1 End Date                     |                  |

| Associated Entities and Strategies for CiscoTestEp |                                      |                  |  |  |  |  |
|----------------------------------------------------|--------------------------------------|------------------|--|--|--|--|
|                                                    | Associated Queues Routing Strategies |                  |  |  |  |  |
|                                                    | ID                                   | Name             |  |  |  |  |
|                                                    | AXMeQ_J-Aw2KIZQtnpW9                 | Cisco_Test_EP_RS |  |  |  |  |
|                                                    |                                      |                  |  |  |  |  |

#### لاخدالا ةطقن فذحل 3 ةوطخلا ىل! 1 ةوطخلا عبتا.

| uluilu<br>cisco       | Routing 👻 Team Capa      | city Control Scripts | Resources | Queue Precedence |         |                      |               |                      | 🙆 Vishal Goyal 🚽   |
|-----------------------|--------------------------|----------------------|-----------|------------------|---------|----------------------|---------------|----------------------|--------------------|
| Deleted Routing       | g Strategies             |                      |           |                  |         |                      | 🏥 Calendar Vi | ew > ☷ List View > 탭 | Deleted Strategies |
|                       | Select Entry Point/Queue | Cisco_Test_EP        |           |                  | •       |                      |               |                      |                    |
|                       |                          |                      |           |                  |         |                      |               | Search               |                    |
| Name                  | LA ID L                  | Status               | 1 Default | IT Repetition    | Jî Star | rt Date 👫 Start Time | IT End Time   | UT End Date          |                    |
| ···· Cisco_Test_EP_RS | S AXMeQ_J-Aw2KIZQtnpW9   | Active               | No        | Daily            | 05-Ju   | il-2020 0000         | 2400          | 30-Dec-2020          |                    |

| ،، ،،، ،،<br>cısco                |   | ≡                                   | ø | ۵ | CCOne, | _TAC   Local Time           | 🕥 Vishal Goyal 🚽       | *      |
|-----------------------------------|---|-------------------------------------|---|---|--------|-----------------------------|------------------------|--------|
| 🍘 Dashboard                       |   | CCOne_TAC Dashboard × Entry Point × |   |   |        | Vell Done!!<br>Cisco_Test_E | P is deleted successfu | lly    |
| Provisioning                      | ~ | Entry Points                        |   |   |        | 🖉 He                        | elp 🗿 Entry Points 🤉   | > List |
| CCOne_TAC     Entry Points/Queues | ~ | + New Entry Point                   |   |   |        | Search                      |                        |        |

ةمجرتاا مذه لوح

تمجرت Cisco تايان تايانق تال نم قعومجم مادختساب دنتسمل اذه Cisco تمجرت ملاعل العامي عيمج يف نيم دختسمل لمعد يوتحم ميدقت لقيرشبل و امك ققيقد نوكت نل قيل قمجرت لضفاً نأ قظعالم يجرُي .قصاخل امهتغلب Cisco ياخت .فرتحم مجرتم اممدقي يتل القيفارت عال قمجرت اعم ل احل اوه يل إ أم اد عوجرل اب يصوُتو تامجرت الاذة ققد نع اهتي لوئسم Systems الما يا إ أم الا عنه يل الان الانتيام الال الانتيال الانت الما